## Инструкция по установке принтера CST-TP-44

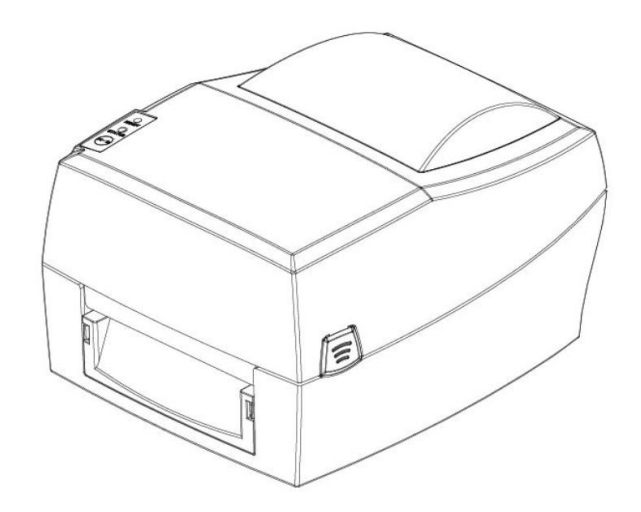

#### Внимание!

Перед установкой внимательно прочитайте инструкцию.

## 1. Внешний вид, комплектация

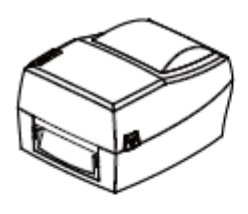

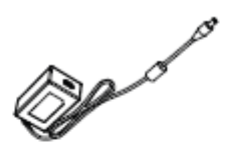

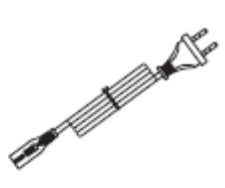

Printer

Power adapter

Power cord

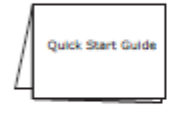

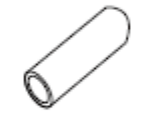

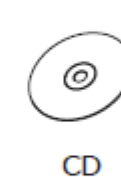

Quick start guide

Empty ribbon core

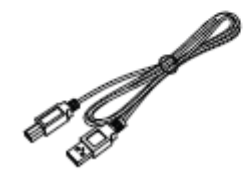

USB cable

В комплект входят:

- 1 само устройство
- 2 кабель сетевой
- 3 блок питания
- 4 кабель USB
- 5 втулка
- 6 диск с драйвером, утилитой и описанием
- 7 инструкция

# 2. Подключение принтера, установка расходных материалов

Убедитесь, что переключатель питания принтера находится в положении «О».

Подключите кабель USB и блок питания к соотв. портам принтера, другой конец USB кабеля в соответствующий разъем ПК, присоедините сетевой кабель к блоку питания, затем к сети 220v

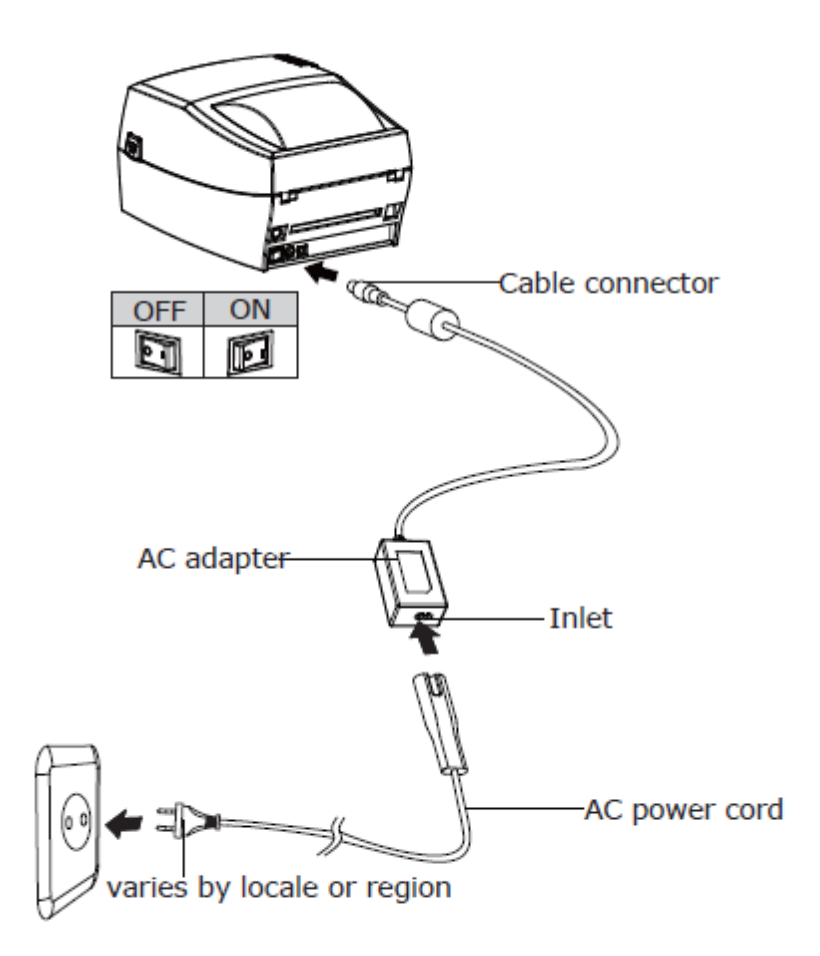

Откройте верхнюю крышку принтера, аккуратно надавив на 2 зажима по бокам и потянув крышку вверх.

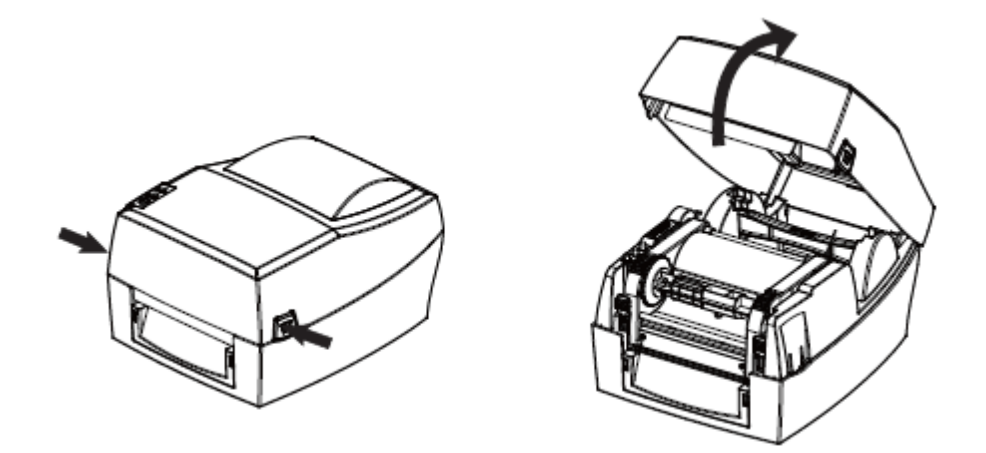

Надавите на 2 зажима с лицевой стороны принтера для открытия печатного механизма.

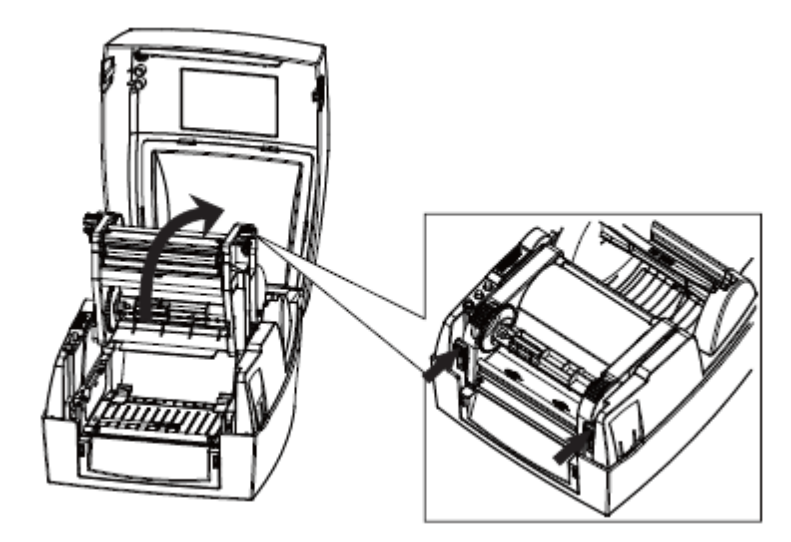

Вытащите держатель этикетки, установите рулон расходного материала на держатель и установите держатель обратно (держатель может устанавливаться в принтер в 3 положениях, в зависимости от диаметра втулки рулона).

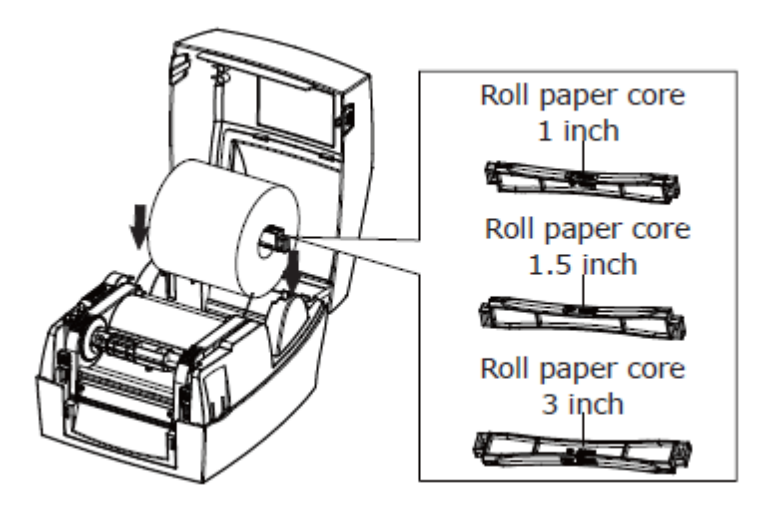

Протяните ленту под направляющими, отрегулировав их под размер этикетки, убедитесь в том, что датчик находится под лентой.

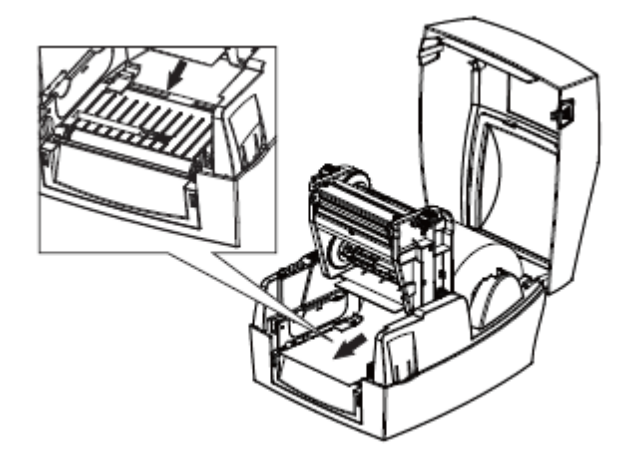

Установите красящую ленту (Риббон), для этого извлеките держатель втулки красящей ленты (снизу), установите на него риббон, и поместите держатель обратно

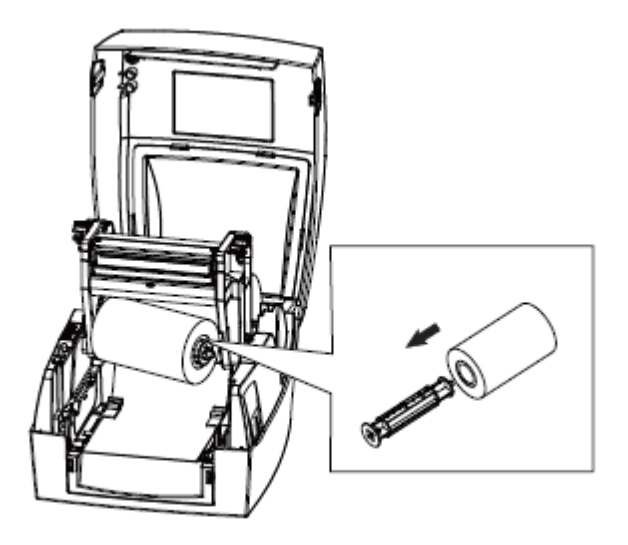

установите пустую втулку на держатель ответной части (сверху).

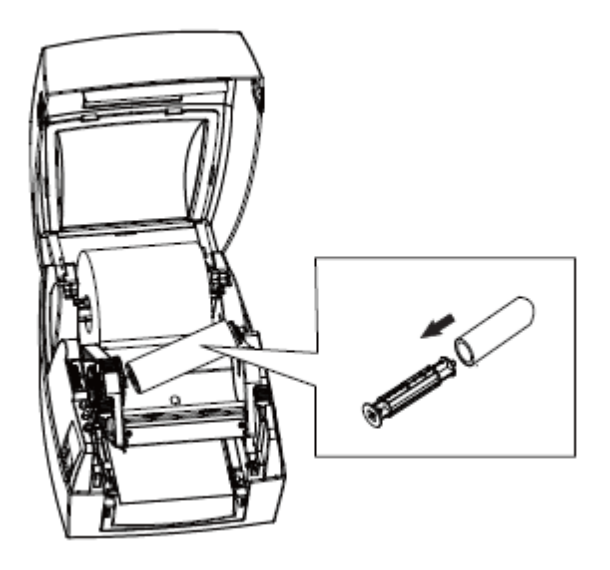

Протяните риббон через лицевую часть принтера к втулке ответной части и закрепите его. Аккуратно намотайте на втулку ответной части на 2-3 оборота красящей ленты, для надежной фиксации.

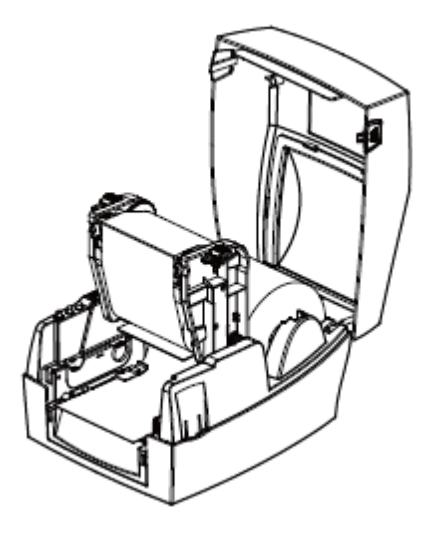

Закройте печатный механизм принтера, опустив его верхнюю часть, до щелчка, затем закройте крышку принтера. (до щелчка)

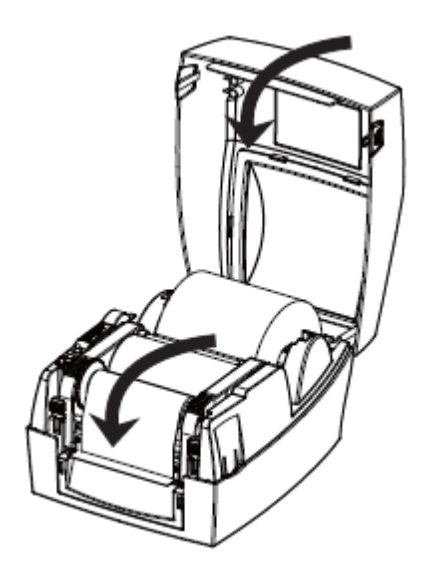

Переключите выключатель питания принтера из положения «О» в положение «I».

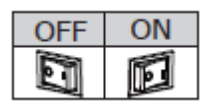

Внимание! Все манипуляции внутри корпуса производятся только при выключенном питании принтера.

### 3. Установка принтера на ПК

Драйвер принтера поддерживает OC:

Microsoft Windows 8 (32 bit/64 bit) Microsoft Windows 7 SPI (32 bit/64 bit) Microsoft Windows Vista SP2 (32 bit/64 bit) Microsoft Windows XP Professional SP3 (32 bit) Microsoft Windows Server 2012(64 bit) Microsoft Windows Server 2008 R2 Microsoft Windows Server 2008 SP2(32 bit/64 bit) Microsoft Windows Server 2003 R2 SP2(32 bit/64 bit) Вставьте диск, поставляемый в комплекте, в привод вашего ПК, откройте его и запустите файл «CST TP Label Driver», выберите язык «English», нажмите кнопку «OK»

| Select   | Setup Language                                      | X |
|----------|-----------------------------------------------------|---|
| <b>G</b> | Select the language to use during the installation: |   |
|          | Cance                                               | 3 |

далее нажмите «Install».

| Capcal |
|--------|
|        |

По окончании процесса установки нажмите «Finish».

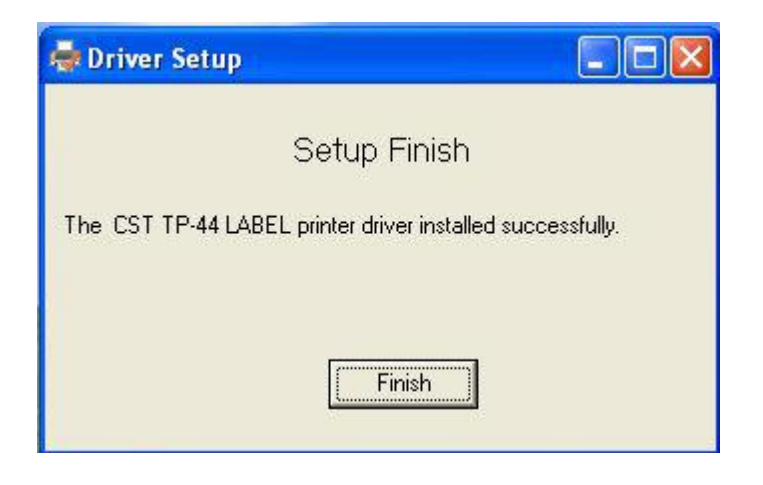

# Для работы с методом термо-печати, без использования красящей ленты (для материалов, покрытых термопорошком)

Установите материал в принтер, убедитесь в отсутствии установленного риббона.

При подключенном и включенном принтере:

#### Установите и запустите утилиту «CSTTPUtilityTool»

В окне утилиты нажмите «Label Auto Learn»

| inter List:                                                            |                                           |
|------------------------------------------------------------------------|-------------------------------------------|
| P-44   USB   Auto                                                      | Add Printer                               |
|                                                                        | Modify Printer                            |
|                                                                        | Delete Printer                            |
|                                                                        | Connection Test                           |
| Printer Setting Printer Information                                    |                                           |
| Printer Setting Printer Information<br>Parameter Setting               | Self Test                                 |
| Printer Setting Printer Information<br>Parameter Setting               | Self Test<br>Print Text Test              |
| Printer Setting Printer Information Parameter Setting Label Auto Learn | Self Test<br>Print Text Test<br>FW Update |

## 5. Для использования принтера с бесплатным программным комплексом Bartender Ultra Light

Скачайте комплект установки – (<ссылка>)

Установите драйвер принтера TDP-245, указав тот же порт подключения, что был установлен у принтера TP-44 после установки.

Установите программу Bartender Ultra Light

При отправке файла на печать в качестве драйвера указывайте TDP-245.

Внимание! Драйвер TDP-245 также следует использовать для работы в пользовательских программах (например «1С»)

#### 6. Техническая поддержка

При возникновении вопросов по работе принтеров CST, обращайтесь:

E-mail: sales@compass-c.com

E-mail2: techsupp@compass-c.com

Тел.: +7(495) 646-84-98

Компания «Компас-С»